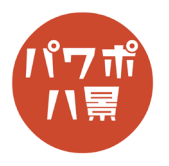

## ワイプ合成

## 合成したい画像を別々のスライドに配置します。 2165 A-A RA RR 7760 Image: Second Second 1 2枚目のスライドのサムネイルをクリックし、 2 ファイル ホーム 挿入 描画 デザイン 画面切り替え アニメーション スライド 「画面切り替え」→「ワイプ」。 **ア** ルビュー <u>そ</u> ワイブ $\leftarrow$ ブレビュ-「効果のオプション」。 3 ワイプの方向を選択して、合成するのに適したワ F D $\leftarrow$ ¢ イプにします。 └ 期間(D): 20.00 \_\_\_\_\_ 効果の げション、 那 アンカバー カパー 「雪すべてに適用 自該 タイミング 右から(R) 上から(I) → 左から(L) ↑ 下から(B) ∠ 右上から(I) 「期間」を「20」秒に。 4 🖻 共有 へ → → 対果の オプション、 Sector └期間(D): 20.00 Ĵ ✓ クリック時 カバー 弓 すべてに適用 自動 00 タイミング 「F5」キーで、スライドショーの実行。 5 クリックして、合成具合がちょうどよい場所で、 「PrtSc」キー等で、スクリーンショット。

## このマニュアルは PowerPoint Microsoft 365 バージョン 2008 で書かれています

| 6 | 1       1       2       5       7       2       5       7       4       6       1       1       1       2       5       6       6       6       6       1       1       1       2       5       6       7       6       7       1       1       1       1       2       5       6       7       1       1       1       1       2       5       6       7       1       1       1       1       2       5       6       7       1       1       1       1       2       5       6       4       4       1       1       1       1       2       5       6       4       4       1       1       1       1       2       5       6       6       1       1       1       1       2       5       6       6       1       1       1       1       1       2       5       6       6       1       1       1       1       1       1       1       1       1       1       1       1       1       1       1       1       1       1       1       1       1 <th1< th=""> <th1< th=""> <th1< th=""></th1<></th1<></th1<> | 2枚目のスライドのサムネイルの下あたりをク<br>リックし、<br>「Enter」キーで、新しいスライドの作成。 |
|---|----------------------------------------------------------------------------------------------------|----------------------------------------------------------|
| 7 |                                                                                                    | 「Ctrl」+「V」キーで、貼り付け。<br>合成した画像ができました。                     |